# 回写-表单补录

表单报表补录回写是指以表单的方式填写报表数据,存储到数据库中。每次回写只存储一条记录,表单补录一般用于新增数据。

## 用例说明

如下图,我们以填写顾客相关信息为例演示表单补录,在对应的单元格中输入相关顾客信息,则会添加到数据库中。

# 🔰 💾 保存 📴 添加 💕 删除 🥢 清空 ★ 🕩 导出 🔒 打印 📗

| 顾客信息 |     |  |  |  |  |
|------|-----|--|--|--|--|
| 顾客编号 |     |  |  |  |  |
| 公司名称 | 联系人 |  |  |  |  |
| 电话号码 | 传真  |  |  |  |  |
| 배바   |     |  |  |  |  |

# 操作步骤

实现清单报表数据回写的具体操作步骤如下:

1、准备回写表。在对应的回写库中新建一个名为"customers"的回写表。回写表的规则如下:

| 字段ID        | 字段名称 | 类型         | 是否可为空 | 是否主键 |
|-------------|------|------------|-------|------|
| CustomerID  | 顾客ID | char(100)  | Ν     | Y    |
| CompanyName | 公司名称 | char (255) | Y     | N    |
| ContactName | 联系人  | char(100)  | Y     | N    |
| Phone       | 电话   | char (50)  | Y     | N    |
| Fax         | 传真   | char (50)  | Y     | N    |
| Address     | 地址   | char (255) | Y     | N    |

并在数据库管理中把此表添加进来。具体可以参考清单补录的第2步骤。

#### 2、创建电子表格。在报表设计器中创建一个电子表格,如下设计,不关联任何数据集。

|   | 6    | P  | C      | D |  |
|---|------|----|--------|---|--|
|   | Ä    | D  |        | D |  |
| 1 |      | 顺署 | \$信息 👘 |   |  |
| 2 | 顾客编号 |    |        |   |  |
| 3 | 公司名称 |    | 联系人    |   |  |
| 4 | 电话号码 |    | 传真     |   |  |
| 5 | 地址   |    |        |   |  |
| 6 |      |    |        |   |  |
| _ |      |    |        |   |  |

#### 3、回写设置。

将模板中的字段与回写库中回写表"customers"做映射关系,并设字段"CustomerID"为主键,具体如下图。 注意:回写规则必须设置主键。

| ◎ 回写规则设置    | E                   |             |    |               |         |          | ×              |
|-------------|---------------------|-------------|----|---------------|---------|----------|----------------|
| ··· + × ▲ ▼ | 名称: 顾客信!<br>数据库: 回写 | ₹.          | 表: | [DEFAULT]. cu | stomers | <b>一</b> | <b>禁用</b><br>▼ |
|             | 主键                  | 列           |    | 类型            | 值       |          | 所有列            |
|             | 8                   | CustomerID  |    | 单元格           | B2      |          |                |
|             |                     | CompanyName |    | 单元格           | B3      |          | 増加             |
|             |                     | ContactName |    | 单元格           | D3      |          | 刪除             |
|             |                     | Phone       |    | 单元格           | B4      |          | 清空             |
|             |                     | Fax         |    | 单元格           | D4      |          |                |
|             |                     | Address     |    | 单元格           | B5      |          | 定位             |
|             | •                   |             |    |               |         | 4        | 甲元格统一调整        |
|             | ◉ 回写修改内             | 容 💿 回写所有内容  |    |               |         |          |                |
|             |                     |             |    | 6 确注          | È       | 取消       |                |

### 4、填报属性。

在报表设计器中设置数据项B2、B3、D3、B4、D4、B5的填报属性为"单行文本",,如下图所示:

| ◎ 单元格填报属性                                    | <b>X</b> |
|----------------------------------------------|----------|
| ▼ 允许修改 ■ 不允许グ                                | 的空       |
| ▲ 編辑器<br>● 新宝 定义                             | ◎ 单行文末   |
|                                              | ◎ 多行文本   |
| <ul> <li>○ あかい</li> <li>○ 参数 绑定参数</li> </ul> | ◎ 文件     |
| ─ Excel 数据验证(序列)                             | )        |
| □ 可以插入/删除行                                   |          |
| □ 只允许修改插入行                                   |          |
| 确定                                           | 取消       |
|                                              |          |

在浏览器端打开该报表,输入相关顾客资料(如下图),单击 保存 按钮,弹出"填写内容保存成功"信息。

### 注意: 当录入的顾客编号在回写表中已经存在时,系统将提示"主键或唯一约束冲突",当前回写无效。

📔 保存 📴 添加 💕 删除 🥥 清空 ★ 🕞 导出 🔒 打印 📗

| 顾客信息 |                |     |        |  |  |
|------|----------------|-----|--------|--|--|
| 顾客编号 | BSBEV          |     |        |  |  |
| 公司名称 | 光明杂志           | 联系人 | 谢丽秋    |  |  |
| 电话号码 | (0571)45554545 | 传真  | 123456 |  |  |
| 地址   | 黄石路50号         |     |        |  |  |

到回写表中可以看到以上数据已经写入到回写表。如下图:

| C  | CustomerID | CompanyName | ContactName | Phone           | Fax    | Address  |
|----|------------|-------------|-------------|-----------------|--------|----------|
| БВ | SBEV       | 光明杂志        | 谢丽秋         | (0571) 45554545 | 123456 | 黄石路 50 号 |